## Wikiprint Book

Title: Aktualizacja oprogramowania eDokumenty

Subject: eDokumenty - elektroniczny system obiegu dokumentów, workflow i CRM - DeployerGuide/Upgrade

Version: 51

Date: 08/14/25 21:07:32

# **Table of Contents**

| Aktualizacja oprogramowania eDokumenty                                                                            | 3 |
|----------------------------------------------------------------------------------------------------|---|
| Windows                                                                                                    | 3 |
| Linux                                                                                                    | 3 |
| Tworzenie kopii i przejście do przeglądarki                                                                       | 3 |
| Uwaga! Patche możemy również wykonać zbiorczo poprzez kliknięcie przycisku wykonaj w prawej dolnej części ekranu. | 3 |
|                                                                                                    |   |

## Aktualizacja oprogramowania eDokumenty

Aby dokonać aktualizacji systemu należy po pierwsze pobrać na serwer nową wersję systemu w formacie zip, po drugie rozpakować ją we właściwym miejscu i po trzecie postępować zgodnie z kreatorem aktualizacji.

### Windows

Pobieramy przez przeglądarkę paczkę aktualizacji (ZIP) z <u>http://support.edokumenty.eu/download</u> z gałęzi stable . Rozpakowujemy do C:\Program files\Betasoft\eDokumenty\". Tak aby nadpisał się katalog public\_html.

#### Linux

Jeżeli pracujemy w systemie Linux i mamy do dyspozycji konsolę można pobrać paczkę za pomocą komendy *wget*. (Logowanie wg danych do Forum, wiki itp). Uwaga! Pliki rozpakowujemy z użytkownika *edokumenty*.

su - edokumenty wget --user=<USER> --password=<PASSWD> http://support.edokumenty.eu/download/stable/eDokumenty-2.2.36.zip unzip eDokumenty-2.2.36.zip

#### Tworzenie kopii i przejście do przeglądarki

Wykonujemy kopię public\_html - standardowo znajduje się w katalogu C:\Program Files\BetaSoft\eDokumenty albo /home/edokumenty. Zastępujemy public\_html katalogiem wypakowanym z paczki aktualizacyjnej

0

(Rys.1)

Uruchamiamy w oknie przeglądarki <u>http://localhost/apps/upgrade/</u> gdzie localhost zastąpić należy adresem serwera.

0

(Rys.2)

Należy wyłączyć sytem eDokumenty (Rys.3) co spowoduje wylogowanie użytkowników (pojawi się monit trwa aktualizacja systemu )

0

(Rys.3)

Należy wykonać kopię bazy danych oraz repozytorium (Rys.4) (patrz wykonywanie kopii)

0 (Rys.4)

Wybieramy z menu pozycję Wykonywanie patchy, wybieramy wersję patchy oraz klikamy przycisk załaduj (Rys.5)

0 (Rys.5)

Po załadowaniu patchy do wykonania sortujemy je rosnąco i zaczynamy je wykonywać dwuklikiem od najniższego (Rys.6)

0 (Rys.6)

Zatwierdzamy wykonanie patcha. (Rys.7)

0

(Rys.7)

Po zatwierdzeniu wykonania patcha pojawi się okno z przebiegiem jego wykonania oraz informacją czy został wykonany poprawnie. Zamykamy okno przyciskiem zamknij, Wracamy do etapu 6 (*Rys.6*) i wykonujemy następne.

#### Uwaga! Patche możemy również wykonać zbiorczo poprzez kliknięcie przycisku wykonaj w prawej dolnej części ekranu.

#### 0 (Pvs

(Rys.8)

Po zakończeniu wykonywania patchy wybieramy z menu pozycję (Załączenie systemu) i przyciskiem (załącz) włączamy system. (Rys.9)

0 (Rys.9)

GOTOWE!